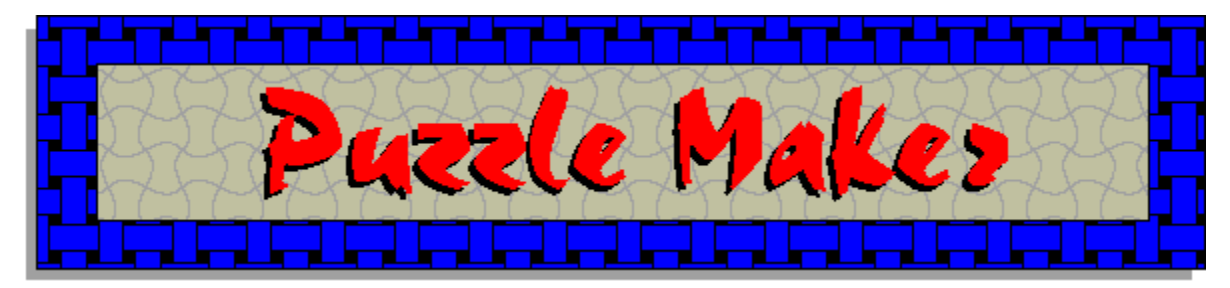

Click a topic below to jump to it.

To learn how to use Help, press F1 or choose How to Use Help from the Help menu.

All references to the use of the mouse involves clicking the left button. The right button is never used.

#### How To...

<u>Create a word list</u> <u>Save a word list</u> <u>Load a word list</u> <u>Clear a word list</u> <u>Generate a puzzle</u> <u>Display a puzzle</u> <u>Print a puzzle</u>

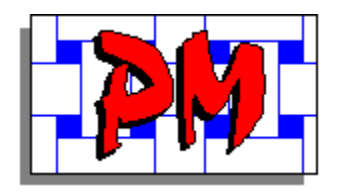

## **Creating a Word List**

The first step in creating a puzzle is to create a word list for the puzzle. Select a group of words that you would like to use. When you generate a puzzle, some or all of these words will be in the puzzle.

Your word list must not have any words longer than 20 characters and may contain up to 20 words. The title for the puzzle must not have more than 30 characters including blanks.

#### Steps

- 1 Select the <u>Setup</u> option
- 2 Select the Update Word List... option
- 3 Enter word list and title
- 4 Save word list
- 5 <u>Refresh</u> word list
- 6 Exit screen

Control Buttons Short Cut Keys

## Setup

To select the Setup option, go to the menu bar with your mouse and click on the Setup option .

|                                                               | Puzzle Maker |  |  |
|---------------------------------------------------------------|--------------|--|--|
| <u>F</u> ile <mark>⇒S</mark> etup <u>R</u> un <u>D</u> isplay | <u>H</u> elp |  |  |
| Update Word List                                              | Ctrl+U       |  |  |
| <u>Change Puzzle Size</u>                                     |              |  |  |
| 8 10 12 15 18 20                                              |              |  |  |
|                                                               |              |  |  |

### Update Word List...

To select the Update word list... option, go to the pull down menu bar with your mouse and click on the Update word list... option.

| -                |                                          | Puzzle Maker |  |
|------------------|------------------------------------------|--------------|--|
| <u>F</u> ile     | <u>Setup</u> <u>R</u> un <u>D</u> isplay | <u>H</u> elp |  |
|                  | → <u>U</u> pdate Word List               | Ctrl+U       |  |
| - W              | <u>C</u> hange Puzzle Size               |              |  |
| 8 10 12 15 18 20 |                                          |              |  |
|                  |                                          |              |  |

#### Word List

You will see 20 boxes on the screen below the title box . Each box will hold one word no longer than 20 characters. If you enter more than 20, the rest of the letters will be lost.

| Update Word List |  |  |
|------------------|--|--|
|                  |  |  |
|                  |  |  |
| Puzzle Title     |  |  |
|                  |  |  |
|                  |  |  |
|                  |  |  |
| SecondWord       |  |  |
| ÅndCoOn          |  |  |
| AndSoon          |  |  |

#### Title

The first box at the top of the screen is for the title of the Puzzle. You may enter up to 30 characters including blanks. If you enter more than 30, the rest of the letters will be lost.

| _ | Update Word List |  |  |
|---|------------------|--|--|
|   |                  |  |  |
|   |                  |  |  |
|   | Puzzle Title     |  |  |
|   |                  |  |  |
|   | FirstWord        |  |  |
|   |                  |  |  |
|   | SecondWord       |  |  |
|   | AndSoOn          |  |  |
|   |                  |  |  |

#### Save

Select the command button at the lower center position with the caption Save Changes. The word list will then be saved for generating a puzzle.

| <u>R</u> efresh List <u>Save Changes</u> | E <u>x</u> it |
|------------------------------------------|---------------|

#### Refresh

Select the command button at the lower left position with the caption Refresh List. The word list will then be refresh with the last saved word list.

| ,                    |                      |               |
|----------------------|----------------------|---------------|
| <u>R</u> efresh List | <u>S</u> ave Changes | E <u>x</u> it |

#### Exit

Select the command button at the lower right with the caption Exit. The screen will then close so you may continue working on your puzzle.

| <u>R</u> efresh List | <u>S</u> ave Cha | anges 📥 | E <u>x</u> it |  |
|----------------------|------------------|---------|---------------|--|

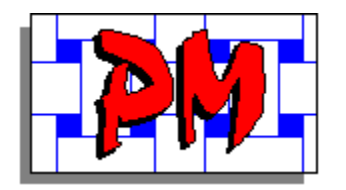

# **Creating a Word List**

### **Control Buttons**

To save time you may use the control buttons found at the top of the screen.

#### Steps

- Select the pen button 1
- 2 3 Enter word list
- Save word list
- 4 Exit word list panel

Short Cut Keys Menu

### **Pen Button**

Select the pen button at the upper center area with the picture of a pen writing.

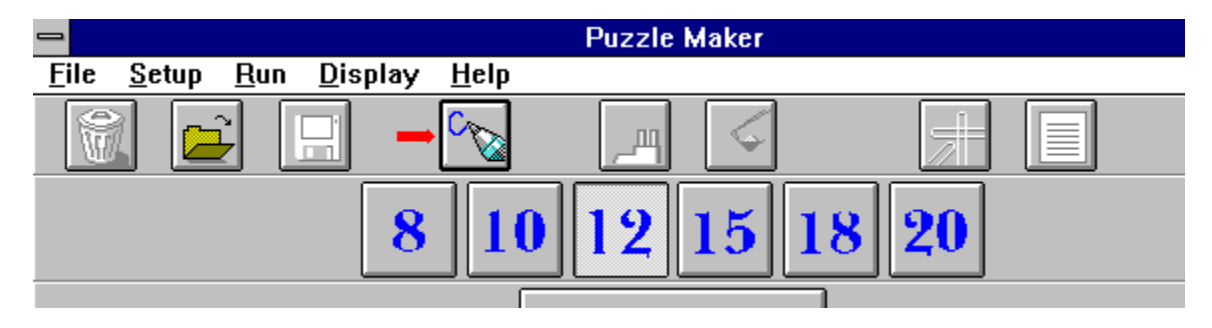

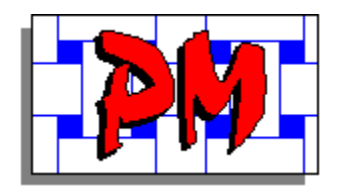

## **Creating a Word List**

#### **Short Cut Keys**

To save time you may use the short cut keys that can be found beside the commands in the <u>pull down menus</u>.

The <u>command buttons</u> found at the bottom of the screen can also be performed with short cut keys.

#### Steps

- 1 Enter Ctrl+U
- 2 Enter word list
- 3 Enter Alt+S
- 4 Enter Alt+X

<u>Control Buttons</u> <u>Menu</u>

#### **Pull Down Menus**

Most of the commands on the pull down menus will have a short cut key. If it does, it will be displayed to the right of the command.

|                                                      | Puzzle Maker            |
|------------------------------------------------------|-------------------------|
| <u>F</u> ile <u>S</u> etup <u>R</u> un <u>D</u> ispl | y <u>H</u> elp          |
| Update Word List                                     | Ctrl+U                  |
| <u>Change Puzzle Siz</u>                             |                         |
|                                                      | <b>3 10 12 15 18 20</b> |

#### **Command Buttons**

Any command button at the bottom of the screen that has an under lined letter may be executed by pressing the Alt key plus the letter that is under lined.

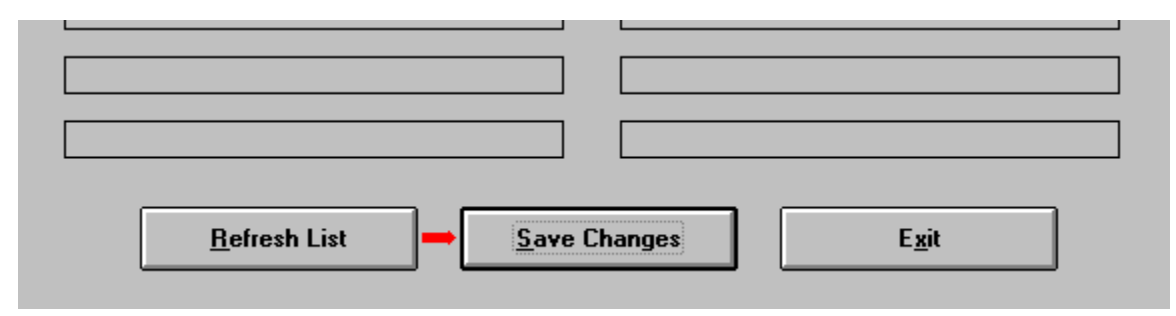

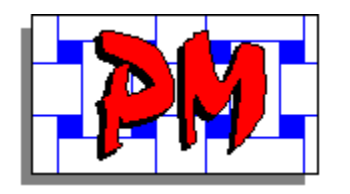

## **Saving a Word List**

It is important to save a word list after you have created or made changes to it. This will allow you to reload the list next time you want to generate a new puzzle or use different word lists.

#### **Steps**

- 1 Select the <u>File</u> option
- 2 Select the Save Word List As... or Save Word List option
- 3 Enter File Name information
- 4 Select the <u>OK Button</u>

Control Buttons Short Cut Keys

## File

To select the File option, go to the menu bar with your mouse and click on the File option.

|   | -                                              | Puzzle Maker   |
|---|------------------------------------------------|----------------|
| - | File <u>S</u> etup <u>R</u> un <u>D</u> isplay | <u>H</u> elp   |
|   | New Word List Ctrl+N                           |                |
|   | <u>O</u> pen Word List Ctrl+O                  |                |
|   | <u>S</u> ave Word List Ctrl+S                  |                |
|   | Save Word List <u>A</u> s Ctrl+A               | 10 12 15 18 20 |
|   | Print Puzzle Ctrl+P                            |                |
| ł |                                                |                |

### Save Word List As...

To select the Save Word List As... option, go to the pull down menu with your mouse and click on the Save Word List As... option.

|                                |                 | Puzzle Maker       |
|--------------------------------|-----------------|--------------------|
| <u>File S</u> etup <u>R</u> un | <u>D</u> isplay | <u>H</u> elp       |
| <u>N</u> ew Word List          | Ctrl+N          |                    |
| <u>O</u> pen Word List         | Ctrl+0          |                    |
| Save Word List                 | Ctrl+S          |                    |
| ➡Save Word List <u>A</u> s     | Ctrl+A          | 10  19  15  18  90 |
| Print Puzzle                   | Ctrl+P          |                    |
| E <u>x</u> it                  | Ctrl+X          | Print Word List    |
|                                |                 |                    |

### Save Word List

To select the Save Word List option, go to the pull down menu with your mouse and click on the Save Word List option.

|                                            |                   | Puzzle Maker       |       |
|--------------------------------------------|-------------------|--------------------|-------|
| <u>File S</u> etup <u>R</u> un <u>D</u> is | play <u>H</u> elp |                    |       |
| New Word List Ci                           | Ctrl+N 📃          |                    |       |
| Open Word List Ci                          | Ctrl+0 🚺          |                    |       |
| Save Word List Cl                          | trl+S             |                    |       |
| Save Word List As C                        | trl+A             | 0    12    15    1 | 8  20 |
| Print Puzzle Ct                            | trl+P             |                    |       |
| E <u>x</u> it Ct                           | trl+X             | Print Word List    |       |
|                                            |                   |                    |       |

#### **File Name**

Enter a name for the file you want to create. You will also select which device you want to use (e.g.: your hard drive or floppy disk) and any sub directories you want to use.

| -                                                      | Puzzle Maker         |    |
|--------------------------------------------------------|----------------------|----|
| <u>F</u> ile <u>S</u> etup <u>R</u> un <u>D</u> isplay | <u>H</u> elp         |    |
|                                                        |                      |    |
|                                                        | Save Word List As    |    |
| File <u>N</u> ame:                                     | <u>D</u> irectories: | ОК |
| newlist.wlt                                            | <u></u> <u>a:\</u>   |    |
| oldlist.wlt                                            | 主 🛛 📂 a:\            |    |
| Word                                                   |                      |    |

#### **OK Button**

To select the OK Button option, move the cursor to the upper right and click on the OK Button.

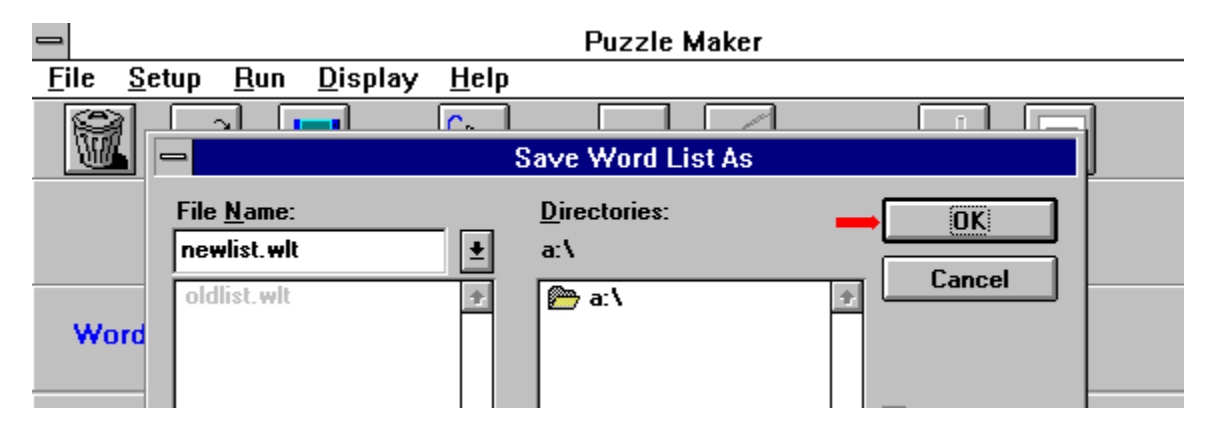

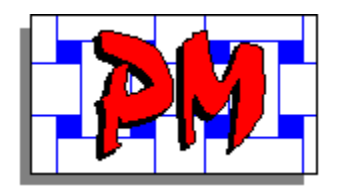

# Saving a Word List

### **Control Buttons**

To save time you may use the control buttons found at the top of the screen.

#### Steps

- 1 Select the <u>floppy disk</u> button
- 2 Enter file name if this is a new file and select the OK button

<u>Short Cut Keys</u> <u>Menu</u>

## **Floppy Disk**

Select the floppy disk button at the upper left area with the picture of a floppy disk.

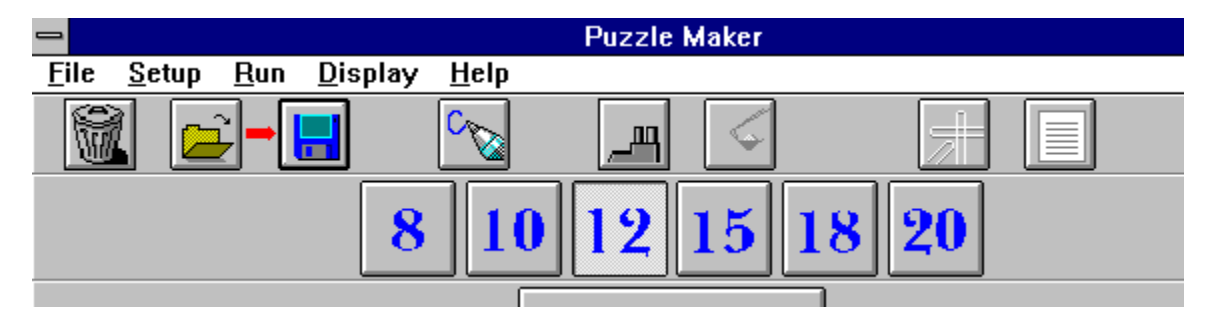

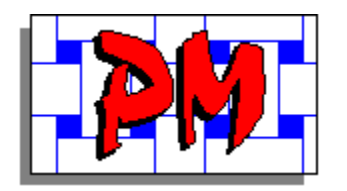

# Saving a Word List

#### Short Cut Keys

To save time you may use the short cut keys that can be found beside the commands in the <u>pull down menus</u>.

#### Steps

- 1 Enter Ctrl+S or Ctrl+A
- 2 Enter file name if required and press the Enter key

<u>Control Buttons</u> <u>Menu</u>

### **Pull Down Menus**

Most of the commands on the pull down menus will have a short cut key. If it does, it will be displayed to the right of the command.

| -                                              | Puzzle Maker    |
|------------------------------------------------|-----------------|
| <u>File S</u> etup <u>R</u> un <u>D</u> isplay | <u>H</u> elp    |
| New Word List Ctrl+N                           |                 |
| Open Word List Ctrl+O                          |                 |
| Save Word List — Ctrl+S                        |                 |
| Save Word List <u>A</u> s Ctrl+A               | 10 12 15 18 20  |
| Print Puzzle Ctrl+P                            |                 |
| E <u>x</u> it Ctrl+X                           | Print Word List |
|                                                |                 |

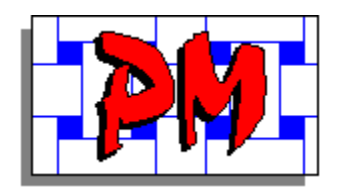

# Loading a Word List

Once you have created one or more word lists, you will want to use them to generate puzzles.

## Steps

- 1
- Select the <u>File</u> option Select the <u>Open Word List...</u> option 2
- 3 Enter the file name
- Select the OK Button 4

Control Buttons Short Cut Keys

## File

To select the File option, go to the menu bar with your mouse and click on the File option.

|   | -                                              | Puzzle Maker   |
|---|------------------------------------------------|----------------|
| - | File <u>S</u> etup <u>R</u> un <u>D</u> isplay | <u>H</u> elp   |
|   | New Word List Ctrl+N                           |                |
|   | <u>O</u> pen Word List Ctrl+O                  |                |
|   | <u>S</u> ave Word List Ctrl+S                  |                |
|   | Save Word List <u>A</u> s Ctrl+A               | 10 12 15 18 20 |
|   | Print Puzzle Ctrl+P                            |                |
| ł |                                                |                |

### **Open Word List...**

To select the Open Word List... option, go to the pull down menu with your mouse and click on the Open Word List... option.

|                                             | Puzzle Maker               |    |
|---------------------------------------------|----------------------------|----|
| <u>File S</u> etup <u>R</u> un <u>D</u> isp | lay <u>H</u> elp           |    |
| New Word List Ct                            | I+N 🚬 🔤 🗌                  |    |
| <mark>→</mark> Open Word List Cti           | HO 🔯 🔎                     |    |
| Save Word List Ct                           |                            |    |
| Save Word List As Ct                        | HA    10    19    15    18 | 20 |
| Print Puzzle Ct                             |                            |    |
| E <u>x</u> it Ct                            | I+X S. Print Word List     |    |
|                                             |                            |    |

### **File Name**

Enter a name for the file you want to load.

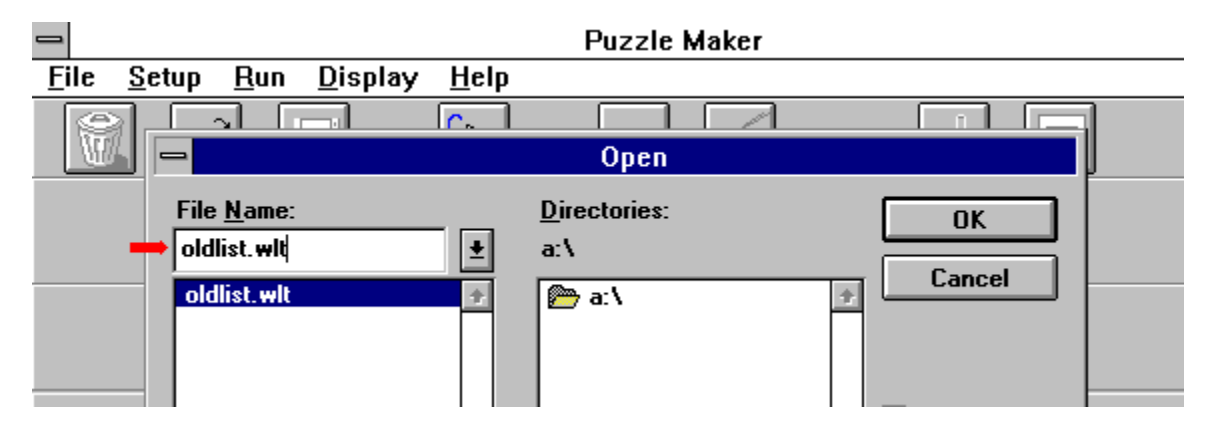

#### **OK Button**

To select the OK Button option, move the cursor to the upper right and click on the OK Button.

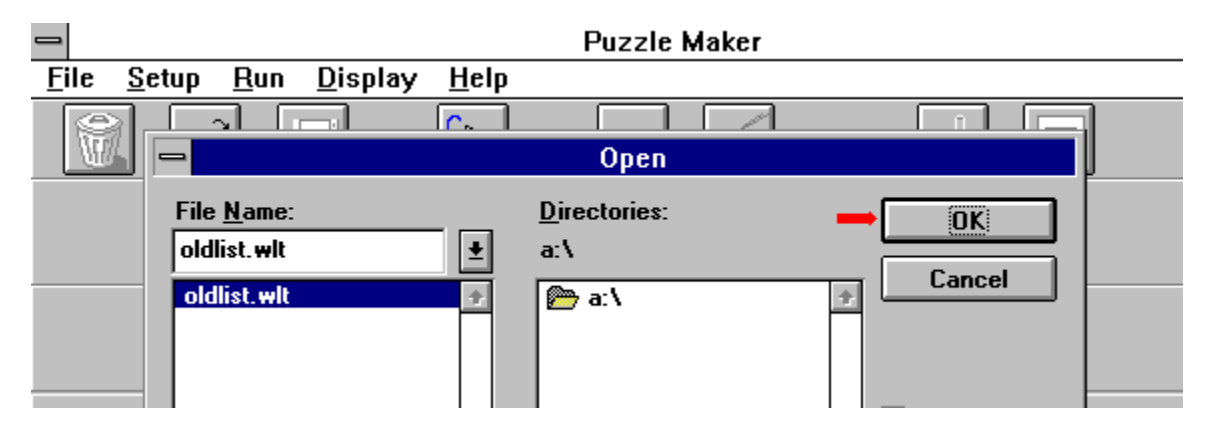

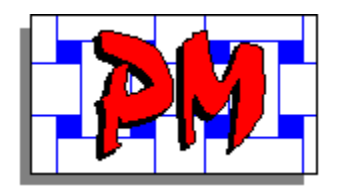

# Loading a Word List

### **Control Buttons**

To save time you may use the control buttons found at the top of the screen.

#### Steps

- 1 Select the <u>file folder</u> button
- 2 Enter file name and select the OK button

<u>Short Cut Keys</u> <u>Menu</u>

### **File Folder**

Select the file folder button at the upper left area with the picture of a file folder opening.

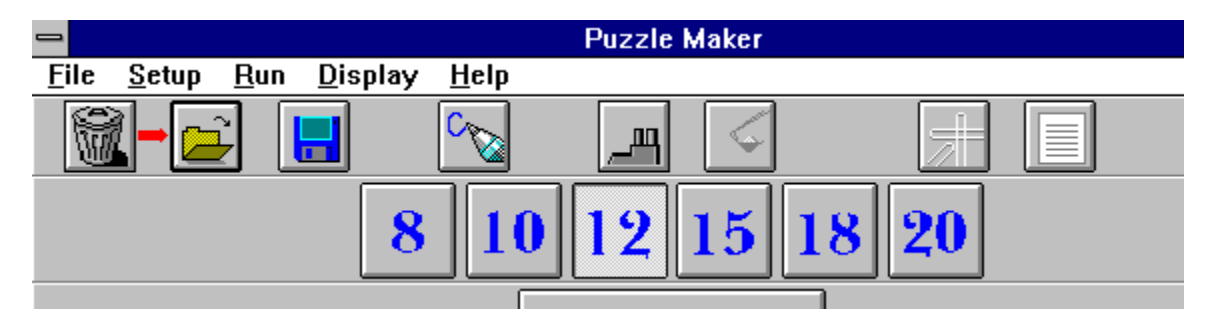

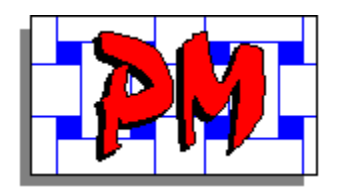

# Loading a Word List

#### **Short Cut Keys**

To save time you may use the short cut keys that can be found beside the commands in the <u>pull down menus</u>.

#### Steps

- 1 Enter Ctrl+O
- 2 Enter file name and select the OK button

<u>Control Buttons</u> <u>Menu</u>

#### **Pull Down Menus**

Most of the commands on the pull down menus will have a short cut key. If it does, it will be displayed to the right of the command.

|                                                | Puzzle Maker   |
|------------------------------------------------|----------------|
| <u>File S</u> etup <u>R</u> un <u>D</u> isplay | <u>H</u> elp   |
| New Word List Ctrl+N                           |                |
| Open Word List —Ctrl+O                         |                |
| Save Word List Ctrl+S                          |                |
| Save Word List <u>A</u> s Ctrl+A               | 10 12 15 18 20 |
| Print Puzzle Ctrl+P                            |                |
|                                                |                |

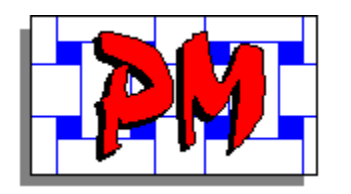

# **Clearing a Word List**

When you wish to create a new word list, and you still have an old word list loaded, you may clear the old one out.

#### **Steps**

- 1
- Select the  $\underline{\text{File}}$  option Select the  $\underline{\text{New Word List}}$  option 2

Control Buttons Short Cut Keys

## File

To select the File option, go to the menu bar with your mouse and click on the File option.

|   | -                                              | Puzzle Maker   |
|---|------------------------------------------------|----------------|
| - | File <u>S</u> etup <u>R</u> un <u>D</u> isplay | <u>H</u> elp   |
|   | New Word List Ctrl+N                           |                |
|   | <u>O</u> pen Word List Ctrl+O                  |                |
|   | <u>S</u> ave Word List Ctrl+S                  |                |
|   | Save Word List <u>A</u> s Ctrl+A               | 10 12 15 18 20 |
|   | Print Puzzle Ctrl+P                            |                |
| ł |                                                |                |

#### **New Word List**

To select the New Word List option, go to the pull down menu with your mouse and click on the New Word List option.

| <b>-</b>                                     | Puzzle Maker        |
|----------------------------------------------|---------------------|
| <u>File S</u> etup <u>R</u> un <u>D</u> ispl | iy <u>H</u> elp     |
| New Word List Ctrl                           |                     |
| Open Word List Ctr                           |                     |
| <u>Save Word List</u> Ctrl                   |                     |
| Save Word List <u>A</u> s Ctrl               | <b>A 1012151820</b> |
| Print Puzzle Ctr                             |                     |
|                                              |                     |
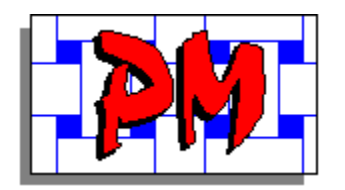

# **Clearing a Word List**

#### **Control Buttons**

To save time you may use the control buttons found at the top of the screen.

#### Steps

1 Select the trash can button

<u>Short Cut Keys</u> <u>Menu</u>

#### **Trash Can**

Select the trash can button at the upper left area with the picture of a trash can.

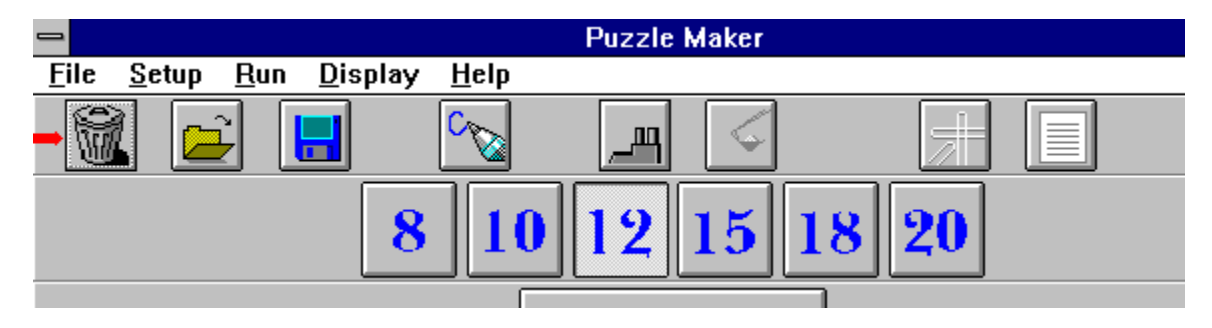

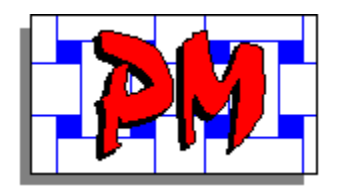

# **Clearing a Word List**

### Short Cut Keys

To save time you may use the short cut keys that can be found beside the commands in the <u>pull down menus</u>.

#### Steps

1 Enter Ctrl+N

<u>Control Buttons</u> <u>Menu</u>

#### **Pull Down Menus**

Most of the commands on the pull down menus will have a short cut key. If it does, it will be displayed to the right of the command.

|                                                | Puzzle Maker   |
|------------------------------------------------|----------------|
| <u>File S</u> etup <u>R</u> un <u>D</u> isplay | <u>H</u> elp   |
| <u>N</u> ew Word List — Ctrl+N                 |                |
| Open Word List Ctrl+O                          |                |
| Save Word List Ctrl+S                          |                |
| Save Word List <u>A</u> s Ctrl+A               | 10 12 15 18 20 |
| Print Puzzle Ctrl+P                            |                |
|                                                |                |

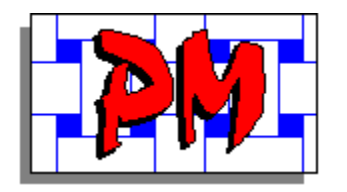

## **Generating a Puzzle**

Once you have a word list setup or loaded, you are ready to generate a puzzle.

#### Steps

- 1 Select the <u>Setup</u> option
- 2 Select the <u>Change Puzzle Size</u> option
- 3 Select one of the six <u>puzzle sizes</u>
- 4 Select the <u>Run</u> option
- 5 Select the Generate Puzzle option
- 6 Select the Run option again
- 7 Select the Fill Puzzle With Letters option

Control Buttons Short Cut Keys

## Setup

To select the Setup option, go to the menu bar with your mouse and click on the Setup option.

|                                                               | Puzzle Maker   |
|---------------------------------------------------------------|----------------|
| <u>F</u> ile <mark>⇒S</mark> etup <u>R</u> un <u>D</u> isplay | <u>H</u> elp   |
| Update Word List                                              | Ctrl+U         |
| <u>Change Puzzle Size</u>                                     |                |
| 8                                                             | 10 12 15 18 20 |
|                                                               |                |

## Change Puzzle Size

To select the Change Puzzle Size option, go to the pull down menu bar with your mouse and click on the Change Puzzle Size option.

| -            |                                          | Puzzle Maker   |
|--------------|------------------------------------------|----------------|
| <u>F</u> ile | <u>Setup</u> <u>R</u> un <u>D</u> isplay | <u>H</u> elp   |
| Ø            | <u>U</u> pdate Word List                 | Ctrl+U         |
| W            | <mark>→</mark> Change Puzzle Size        |                |
|              | 8                                        | 10 12 15 18 20 |
|              |                                          |                |

#### **Puzzle Sizes**

To select one of the puzzle sizes, go to the pull down menu bar with your mouse and click on the puzzle size you want. The numbers refer to the number of letters running horizontally and vertically.

|              | Puzzle M       | laker                                                                                                    |
|--------------|----------------|----------------------------------------------------------------------------------------------------|
| <u>H</u> elp |                |                                                                                                    |
| Ctrl+U       |                |                                                                                                    |
| -            | <b>8</b> × 8   |                                                                                                    |
|              | $10 \times 10$ |                                                                                                    |
| 10           | /12 x 12       | 5 18 20                                                                                                    |
|              | 15 x 15        |                                                                                                    |
|              | 18 × 18        |                                                                                                    |
| rds.         | $20 \times 20$ | List                                                                                                    |
|              |                |                                                                                                    |
|              | Help<br>Ctrl+U | Puzzle M $\underline{H}elp$ Ctrl+U $8 \times 8$ $10 \times 10$ $\sqrt{12 \times 12}$ $15 \times 15$ $18 \times 18$ $20 \times 20$ |

#### Run

To select the Run option, go to the menu bar with your mouse and click on the Run option

| -            |               | Puzzle Maker   |                 |              |        |    |       |  |  |
|--------------|---------------|----------------|-----------------|--------------|--------|----|-------|--|--|
| <u>F</u> ile | <u>S</u> etup | • <u>R</u> un  | <u>D</u> isplay | <u>H</u> elp |        |    |       |  |  |
|              |               | <u>G</u> en    | erate Puzz      | zle          | Ctrl+G |    | Ĺ.i.  |  |  |
| W            | L 🗖           | <u>F</u> ill I | Puzzle Wi       | th Letters   | F2     |    |       |  |  |
|              |               |                | 8               | 10           | 12     | 15 | 18 20 |  |  |
|              |               |                |                 |              |        |    |       |  |  |

#### **Generate Puzzle**

To select the Generate Puzzle option, go to the pull down menu bar with your mouse and click on the Generate Puzzle option.

| -            |               | Puzzle Maker       |                 |              |        |          |       |  |
|--------------|---------------|--------------------|-----------------|--------------|--------|----------|-------|--|
| <u>F</u> ile | <u>S</u> etup | <u>R</u> un        | <u>D</u> isplay | <u>H</u> elp |        |          |       |  |
|              | al 🗖          | <mark>⇒</mark> Gen | erate Puzz      | zle          | Ctrl+G |          |       |  |
| W            | L 🗖           | <u> </u>           | Puzzle Wi       | th Letters   | F2     | <u>~</u> |       |  |
|              |               |                    | 8               | 10           | 12     | 15       | 18 20 |  |
|              |               |                    |                 |              |        |          | 7     |  |

#### **Fill Puzzle With Letters**

To select the Fill Puzzle With Letters option, go to the pull down menu bar with your mouse and click on the Fill Puzzle With Letters option.

|                            | F                                  | <sup>D</sup> uzzle Maker |
|----------------------------|------------------------------------|--------------------------|
| <u>F</u> ile <u>S</u> etup | <u>Run D</u> isplay <u>H</u> elp   |                          |
|                            | <u>G</u> enerate Puzzle Ct         |                          |
|                            | <u>Fill Puzzle With Letters</u> F2 |                          |
|                            | 8 10                               | 12 15 18 20              |

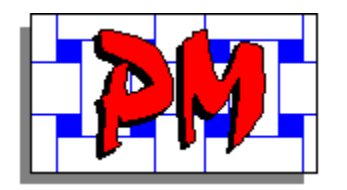

# **Generating a Puzzle**

#### **Control Buttons**

To save time you may use the control buttons found at the top of the screen.

#### Steps

- 1 Select the <u>factory symbol</u> button
- 2 Select the shovel symbol button

<u>Short Cut Keys</u> <u>Menu</u>

### **Factory Symbol**

Select the factory symbol button at the upper center area with the picture of a factory.

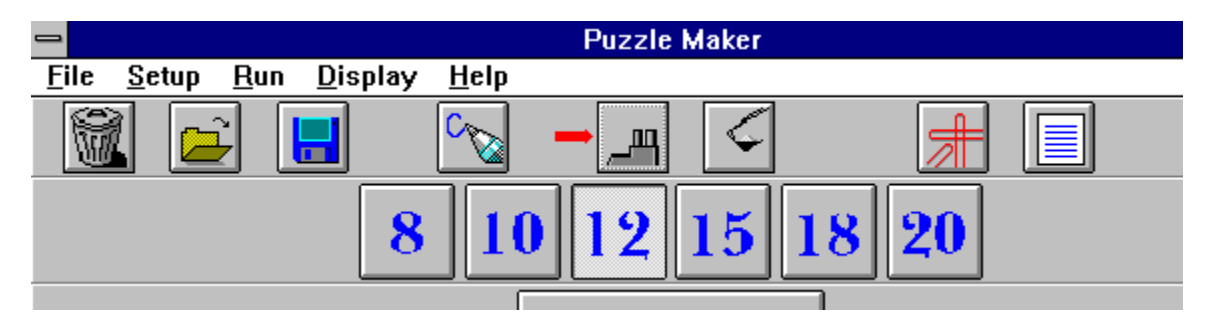

#### **Shovel Symbol**

Select the shovel symbol button at the upper center area with the picture of a shovel.

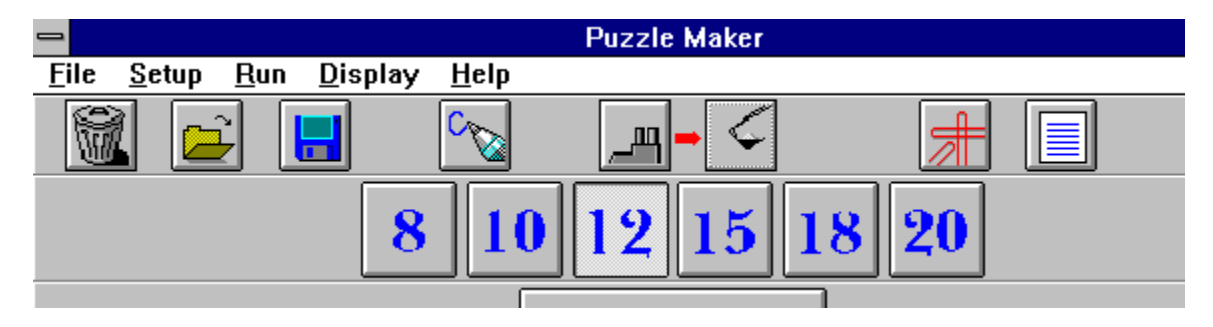

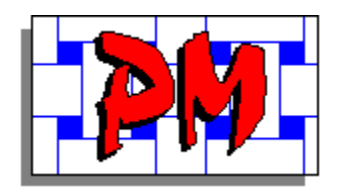

# **Generating a Puzzle**

#### **Short Cut Keys**

To save time you may use the short cut keys that can be found beside the commands in the pull down menus.

#### Steps

- Enter Ctrl+G Enter F2 1
- 2

Control Buttons <u>Menu</u>

#### **Pull Down Menus**

Most of the commands on the pull down menus will have a short cut key. If it does, it will be displayed to the right of the command.

| -            |               | Puzzle Maker               |                 |              |        |                   |       |  |  |
|--------------|---------------|----------------------------|-----------------|--------------|--------|-------------------|-------|--|--|
| <u>F</u> ile | <u>S</u> etup | <u>R</u> un                | <u>D</u> isplay | <u>H</u> elp |        |                   |       |  |  |
|              | al 🗖          | <mark>⊨</mark> <u>G</u> en | erate Puza      | zle          | Ctrl+G |                   |       |  |  |
| W            | L 🗖           | <u> </u>                   | Puzzle Wi       | th Letters   | F2     | \$ <del>```</del> |       |  |  |
|              |               |                            | 8               | 10           | 12     | 15                | 18 20 |  |  |
|              |               |                            |                 |              |        |                   |       |  |  |

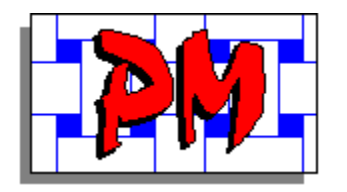

## **Displaying a Puzzle**

Once you have generated a puzzle, you may want to look at it before printing it.

#### Steps

- Select the <u>Display</u> option 1
- Select the Puzzle... option 2
- 3 <u>Exit</u> screen
- 4
- Select the Display option again Select the <u>Words In Puzzle...</u> option 5
- 6 Exit screen

**Control Buttons** Short Cut Keys

## Display

To select the Display option, go to the menu bar with your mouse and click on the Display option.

|                                        | Puzzle Maker                 |
|----------------------------------------|------------------------------|
| <u>F</u> ile <u>S</u> etup <u>R</u> un | <u>D</u> isplay <u>H</u> elp |
|                                        | Puzzle Ctrl+D                |
|                                        | Words In Puzzle F3           |
|                                        | 8 10 12 15 18 20             |

#### Puzzle...

To select the Puzzle... option, go to the pull down menu bar with your mouse and click on the Puzzle... option.

| File Setun Bun Disnlay Heln  |               |
|------------------------------|---------------|
| The Terrah Tran Fishigh Halb |               |
| Puzzle                       | Ctrl+D        |
| 🛛 💹 📥 🚺 Words In Puzz        | zle F3        |
| 8 1                          | 0 12 15 18 20 |

#### Exit

Select the command button at the lower center area with the caption Exit.

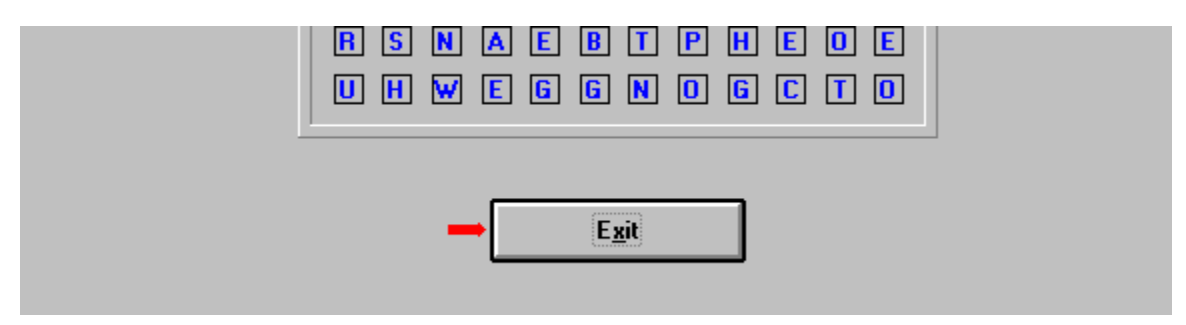

#### Words In Puzzle...

To select the Words In Puzzle... option, go to the pull down menu bar with your mouse and click on the Words In Puzzle... option.

| -                                      | Puzzle Maker                 |
|----------------------------------------|------------------------------|
| <u>F</u> ile <u>S</u> etup <u>R</u> un | Display Help                 |
|                                        | Puzzle Ctrl+D                |
|                                        | 🗕 <u>W</u> ords In Puzzle F3 |
|                                        | 8 10 12 15 18 20             |
|                                        |                              |

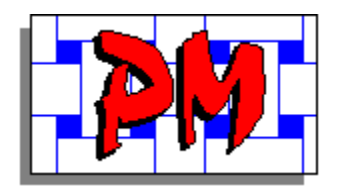

## **Displaying a Puzzle**

#### **Control Buttons**

To save time you may use the control buttons found at the top of the screen.

#### Steps

- 1 Select the <u>circled words symbol</u> button
- 2 Exit screen
- 3 Select the word list symbol button
- 4 Exit screen

<u>Short Cut Keys</u> <u>Menu</u>

#### **Circled Words Symbol**

Select the circled words symbol button at the upper right area with the picture of a circled words.

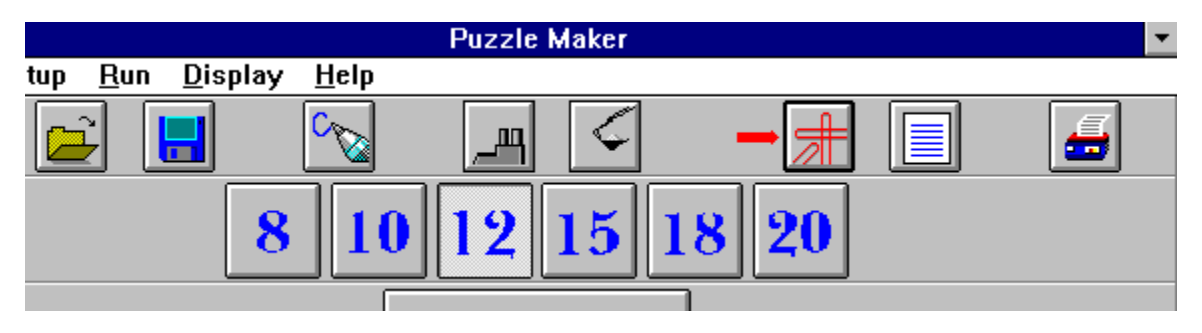

## Word List Symbol

Select the word list symbol button at the upper right area with the picture of a word list.

|     |             |                 |              | Puzzle Maker |             | -        |
|-----|-------------|-----------------|--------------|--------------|-------------|----------|
| tup | <u>R</u> un | <u>D</u> isplay | <u>H</u> elp |              |             |          |
|     |             |                 | C C          | J S          | <b>∦</b> -□ | <b>_</b> |
|     |             | 8               | 10           | 12 15 18     | <b>20</b>   |          |
|     |             |                 |              |              |             |          |

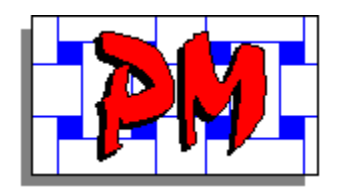

# **Displaying a Puzzle**

#### **Short Cut Keys**

To save time you may use the short cut keys that can be found beside the commands in the  $\underline{pull\ down\ menus}$ 

#### Steps

- 1 Enter Ctrl+D
- 2 Exit screen
- 3 Enter F3
- 4 Exit screen

<u>Control Buttons</u> <u>Menu</u>

#### **Pull Down Menus**

Most of the commands on the pull down menus will have a short cut key. If it does, it will be displayed to the right of the command.

|                                        | Puzzle Maker       |  |  |  |
|----------------------------------------|--------------------|--|--|--|
| <u>F</u> ile <u>S</u> etup <u>R</u> un | Display Help       |  |  |  |
|                                        | Puzzle Ctrl+D      |  |  |  |
|                                        | Words In Puzzle F3 |  |  |  |
|                                        | 8 10 12 15 18 20   |  |  |  |
|                                        |                    |  |  |  |

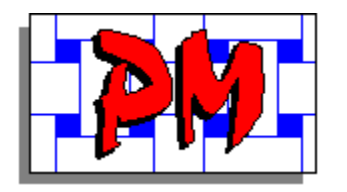

## **Printing a Puzzle**

Once you have generated a puzzle, you may want to print it.

#### Steps

- 1 Select the word list option by pressing the <u>Word List Button</u>
- 2 Select the <u>File</u> option
- 3 Select the <u>Print Puzzle...</u> option
- 4 Select the <u>OK button</u> option

Control Buttons Short Cut Keys

#### Word List Button

To select the Word List Button option, move your mouse to the upper center area of the screen where you will find a button display either Print Word List or Do Not Print Word List. Press the mouse button to toggle this setting.

|                                                        |              | Puzzle Maker    |                      |
|--------------------------------------------------------|--------------|-----------------|----------------------|
| <u>F</u> ile <u>S</u> etup <u>R</u> un <u>D</u> isplay | <u>H</u> elp |                 |                      |
|                                                        | C∽∑          | l d             |                      |
| 8                                                      | 10           | 12 15 1         | 8 20                 |
| Word List Contains 20 Wo                               | rds.         | Print Word List | Puzzle Contains 18 W |

## File

To select the File option, go to the menu bar with your mouse and click on the File option.

|   | -                                              | Puzzle Maker   |
|---|------------------------------------------------|----------------|
| - | File <u>S</u> etup <u>R</u> un <u>D</u> isplay | <u>H</u> elp   |
|   | New Word List Ctrl+N                           |                |
|   | <u>O</u> pen Word List Ctrl+O                  |                |
|   | <u>S</u> ave Word List Ctrl+S                  |                |
|   | Save Word List <u>A</u> s Ctrl+A               | 10 12 15 18 20 |
|   | Print Puzzle Ctrl+P                            |                |
| ł |                                                |                |

#### Print Puzzle...

To select the Print Puzzle... option, go to the pull down menu with your mouse and click on the Print Puzzle... option.

|                                                                                        |                                        |              | Puzzle Maker    |                      |
|----------------------------------------------------------------------------------------|----------------------------------------|--------------|-----------------|----------------------|
| <u>File S</u> etup <u>R</u> un <u>I</u>                                                | <u>D</u> isplay                        | <u>H</u> elp |                 |                      |
| <u>N</u> ew Word List<br>Open Word List<br>Save Word List<br>Save Word List <u>A</u> s | Ctrl+N<br>Ctrl+O<br>Ctrl+S<br>. Ctrl+A |              |                 | 8 20                 |
| ➡ <u>P</u> rint Puzzle                                                                 | Ctrl+P                                 |              |                 |                      |
| E <u>x</u> it                                                                          | Ctrl+X                                 | <b>S</b> .   | Print Word List | Puzzle Contains 18 W |

#### **OK Button**

To select the OK Button option, move the cursor to the upper right and click on the OK Button.

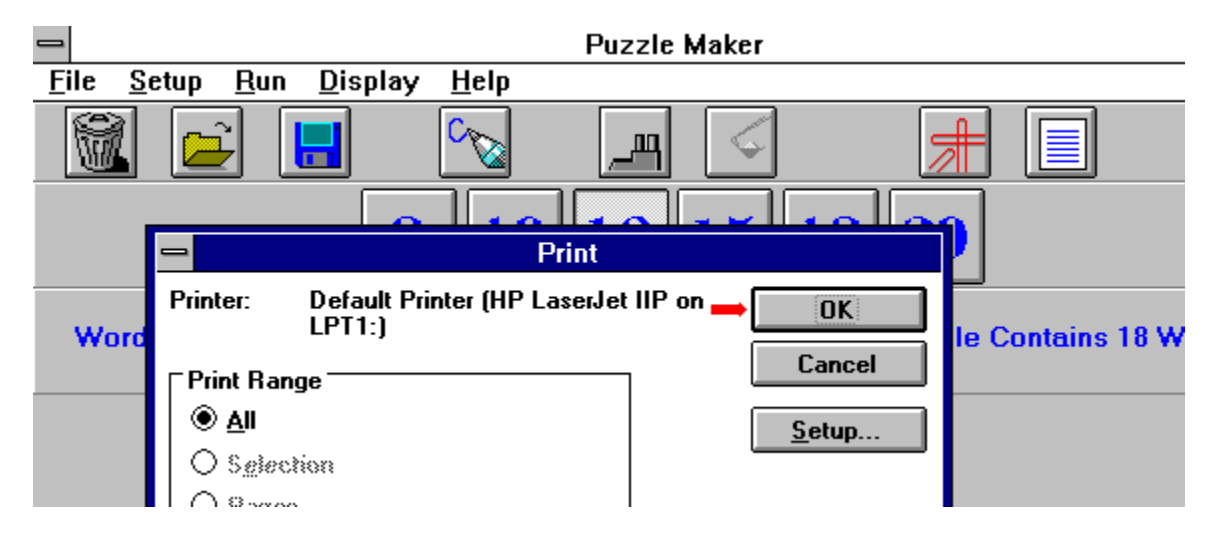

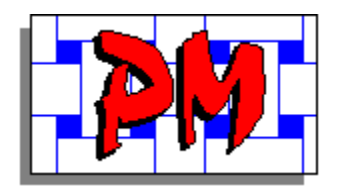

# **Printing a Puzzle**

#### **Control Buttons**

To save time you may use the control buttons found at the top of the screen.

#### Steps

- 1
- Select the <u>printer button</u> Select the OK button option 2

<u>Short Cut Keys</u> <u>Menu</u>

### **Printer Button**

Select the printer button at the upper right area with the picture of a printer.

|                  |             |                 |              | Puzzle Maker | - |
|------------------|-------------|-----------------|--------------|--------------|---|
| tup              | <u>R</u> un | <u>D</u> isplay | <u>H</u> elp |              |   |
|                  |             |                 | C C          | _            | - |
| 8 10 12 15 18 20 |             |                 |              |              |   |
|                  |             |                 |              |              |   |

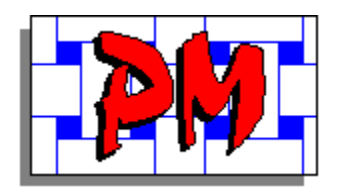

# **Printing a Puzzle**

#### **Short Cut Keys**

To save time you may use the short cut keys that can be found beside the commands in the  $\underline{pull\ down\ menus}$ 

#### Steps

- 1 Enter Ctrl+P
- 2 Select the OK button option

<u>Control Buttons</u> <u>Menu</u>

#### **Pull Down Menus**

Most of the commands on the pull down menus will have a short cut key. If it does, it will be displayed to the right of the command.

| -                                                                                                    | Puzzle Maker                            |
|----------------------------------------------------------------------------------------------------|-----------------------------------------|
| <u>File S</u> etup <u>R</u> un <u>D</u> isplay                                                                                                    | <u>H</u> elp                            |
| New Word List         Ctrl+N           Open Word List         Ctrl+O           Save Word List         Ctrl+S           Save Word List As         Ctrl+A |                                         |
| Print Puzzle                                                                                                    |                                         |
| E <u>×</u> it Ctrl+X                                                                                                    | s. Print Word List Puzzle Contains 18 W |